# Postup pro generování žádosti o platbu (ŽoP) a její podání ve spolupráci s MAS

## Vstup do Portálu farmáře:

- ➔ Nová podání
- → Žádost o platbu (hnědé dlaždice)

#### Žádosti PRV

|      | Žádosti PRV                     | ☆ i |       | Žádost o dotaci PRV                            | ☆          | Žádosti o dotaci přes MAS        | Žádost o dotaci přes MAS (intervence 52.77<br>LEADER)           |
|------|---------------------------------|-----|-------|------------------------------------------------|------------|----------------------------------|-----------------------------------------------------------------|
| Dolo | ožení příloh k Žádosti o dotaci |     |       | Doplnění Žádosti o dotaci                      |            | Doplnění žádosti/příloh k Dohodě | Elektronický podpis dohody/dodatku                              |
|      | Žádost o platbu                 | ☆   |       | Doplnění Žádosti o platbu                      | ☆          | Hlášení o změnách                | ☆ i<br>Další přílohy k žádostem                                 |
| Z    | Zadání veřejné zakázky PRV      |     | Oznám | není o stažení Žádosti o dotaci ze<br>žadatele | e strany ☆ | Žádost o zálohu                  | Vzdání se práva na podání námitek proti<br>kontrolnímu zjištění |
|      | Manuály a Pravidla              | ☆   |       |                                                |            |                                  |                                                                 |

Pod ikonou "Manuály a Pravidla" jsou uloženy postupy pro vyplnění formulářů ŽoD i ŽoP aj.

- → Vygenerovat ŽoP dle reg. č. žádosti
- ➔ Otevřít přes pečeť na konci řádku

Operace/intervence/zámér

| 52.77      | 7 LEADER - výzva 001 | I                  |                        |  |  |  |  |  |  |
|------------|----------------------|--------------------|------------------------|--|--|--|--|--|--|
| Výzva<br>1 | JI MAS<br>1000360512 | K žádosti<br>24/00 | VAŠE REGISTRAČNÍ ČÍSLO |  |  |  |  |  |  |
| Žádos      | ládost o dotaci      |                    |                        |  |  |  |  |  |  |
| 片          | Žádost o dotaci l    | PRV 23+, Le        | ader, 2024             |  |  |  |  |  |  |
| Žádos      | st o platbu          |                    |                        |  |  |  |  |  |  |
| 片          | Žádost o platbu      | PRV 23+, Le        | ader, 2024             |  |  |  |  |  |  |
|            |                      |                    |                        |  |  |  |  |  |  |

Po rozkliknutí úvodní strany je potřeba nejdříve: (postup generování převzat z Podání ŽoP)

# 1. VYGENEROVAT ŽOD

Pokud není třeba žádost o dotaci upravit/doplnit, je možné přejít rovnou ke stažení žádosti o platbu Žádost o dotaci je třeba upravit vždy u projektů, které musí plnit přidanou hodnotu anebo byl proveden přímý nákup.

## <u>Stáhnout do PC $\rightarrow$ doplnit $\rightarrow$ nahrát $\rightarrow$ uložit</u>

- u přímého nákupu upravit vynaložené částky na straně B3 a C1 dle skutečnosti a uložit změny, případně upravit parametry dle skutečnosti na str. C1/11
- doplnit skutečné plnění způsobu přidané hodnoty projektu, pokud je podmínkou přijatelnosti projektu (Fiche 4)
- Nahrát zpět do systému aktualizovanou ŽoD
- Uložit (dole na stránce)

# 2. STÁHNOUT ŽOP A VYPLNIT VČETNĚ SOUPISKY

<u>Stáhnout do PC  $\rightarrow$  doplnit  $\rightarrow$  nahrát  $\rightarrow$  uložit</u>

V MENU (ikona nahoře v ŽoP) je:

- 1. Instruktážní list k vyplnění ŽoD
- Soupiska účetních/daňových dokladů je součástí ŽoP. V MENU Soupisky je opět instruktážní list k vyplnění soupisky

| 24/002/52775/470/000749<br>Registračni čislo žádosti                                                                                     |                                    | Příjemce dotace vyplňuje pour                                      | ze bik | e podbarvená pole<br>Strana 1 z 7  |
|----------------------------------------------------------------------------------------------------|------------------------------------|--------------------------------------------------------------------|--------|------------------------------------|
| SZIF REALENT                                                                                                    | Žádost c<br>A - Informace o přijen | Kontrola vyplněných údajů<br>Otevňit phloženou Soupisku            |        | Spolufinancováno<br>Evropskou unii |
| 1.Intervence     2.Název intervence       52.77     LEADER       3.Číslo Fiche a název Fiche     Fiche 5 - Základní služby a obnova obcí |                                    | Přípravit žádost pro elektronický podpis Zvýraznit existující pole |        |                                    |
| 4. Název MAS<br>MAS ORLICKO, z.s.<br>5.Čislo MAS<br>470 2                                                                                |                                    |                                                                    |        |                                    |
| 7.Název projektu                                                                                                    |                                    |                                                                    |        |                                    |

<u>OBCE PLNÍ INDIKÁTOR R.41 – Podíl venkovského obyvatelstva, které využívá výhod lepšího přístupu ke</u> službám a infrastruktuře prostřednictvím podpory poskytnuté v rámci SZP

# 3. DOKUMENTY K ODESLÁNÍ NA MAS

- ➔ ŽoD,
- → ŽoP,
- ➔ přílohy k ŽoP (seznam v portálu farmáře),
- → plnění povinné publicity (lze zkontrolovat až při kontrole SZIF na místě)
- ➔ plnění přidané hodnoty projektu u Fiche 4,
- → propagaci MAS nad rámec povinné publicity u Fiche 4

zaslat ke kontrole na MAS mailem ALESPOŇ 5 PD PŘED OFICIÁLNÍM ODESLÁNÍM ŽOP PŘES PORTÁL FARMÁŘE NA MAS (10 PD před podáním ŽoP na SZIF).

→ <u>e-mailem</u> na <u>k.vanyskova@mas.orlicko.cz</u> a <u>smidova@mas.orlicko.cz</u>

Po kontrole na MAS:

- 4. Vložit doplněnou ŽoD/ŽoP do systému a na stránce níže relevantní přílohy
- 5. Uložit
- 6. Podat všechny relevantní dokumenty na MAS alespoň 10 PD před datem podání ŽoP na SZIF uvedeným v ŽoD přes Portál farmáře

| Vytvořeno Změněno Status   06.05.2025 09:16:05 19.05.2025 19:12:13 Ve zpracování čeká na zpracov | ádost o platbu SP SZP 23+ - Žádost o pla              | olatbu |                                   |
|--------------------------------------------------------------------------------------------------|-------------------------------------------------------|--------|-----------------------------------|
| 06.05.2025 09:16:05 19.05.2025 19:12:13 Ve zpracování čeká na zpracov                            | rtvořeno Změněno                                      |        | Status                            |
|                                                                                                  | <b>06.05.2025</b> 09:16:05 <b>19.05.2025</b> 19:12:13 |        | Ve zpracování<br>čeká na zpracová |
|                                                                                                  | / 7-24                                                |        | Odedatasetis                      |

## 7. Kontaktovat MAS o odeslání

### Kontrola ze strany MAS:

- 8. MAS doplní relevantní text do ŽoD a ŽOP případně předá žadateli přes PF k doplnění
- 9. Podpis MAS
- 10. Vrácení podepsaných žádostí žadateli přes Portál farmáře
- 11. MAS informuje žadatele o odeslání e-mailem
- 12. Podání na SZIF ze strany žadatele

Kontrola SZIFu a proplacení ŽoP.

## Odkaz: https://szif.gov.cz/cs/szif-ro

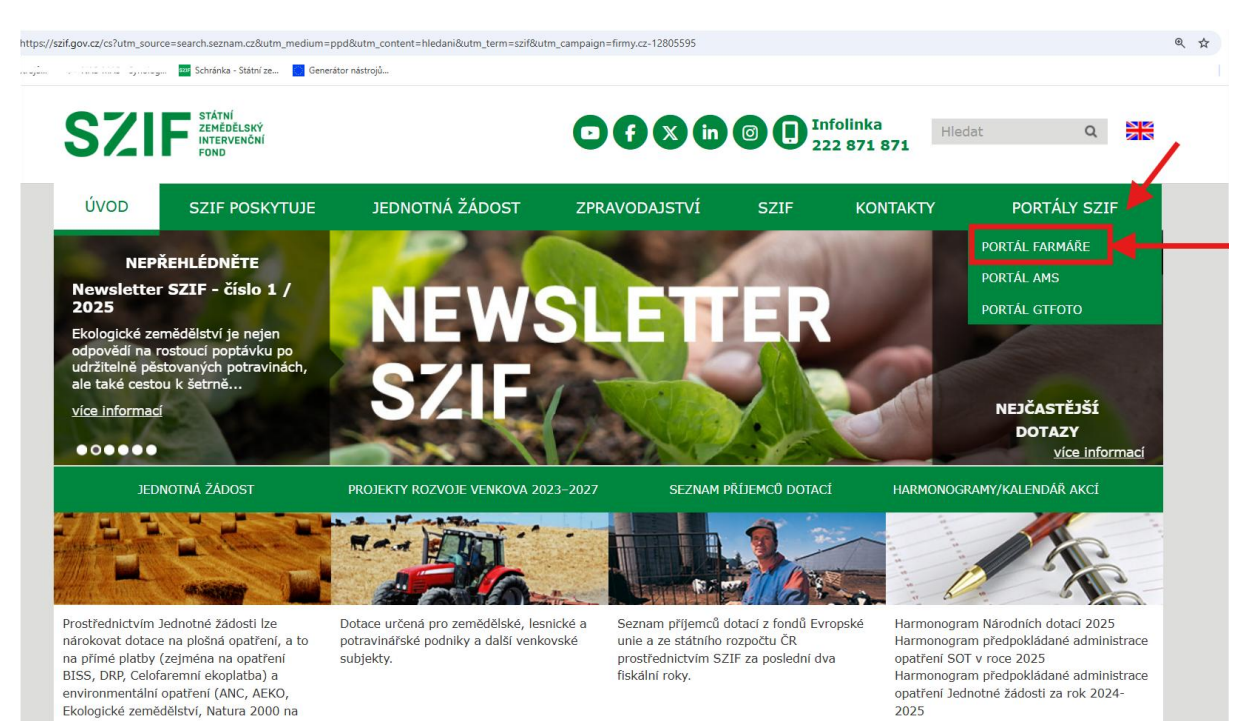

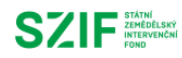

| Zadejte                                          | uzivatelske jn<br>f                                                            | iéno a heslo<br>armáře SZIF                                         | Vašeho účtu                                        | Portálu                       |
|--------------------------------------------------|--------------------------------------------------------------------------------|---------------------------------------------------------------------|----------------------------------------------------|-------------------------------|
| - Uživatels                                      | ské jméno*                                                                     |                                                                     |                                                    |                               |
| Heslo                                            | *                                                                              |                                                                     |                                                    | 0                             |
|                                                  |                                                                                | PŘIHLÁSIT                                                           |                                                    |                               |
|                                                  | <u>PŘIHLÁŠENÍ</u>                                                              | DO PF SZIF – II                                                     | NFORMACE                                           |                               |
| V případo<br>SZIF na t<br>využijte e<br>Z bezpeč | ě, že se Vám n<br>telefonním čísle<br>e-mail <u>info@szi</u><br>inostních důvo | edaří přihlásit,<br>e 222 871 871<br><u>f.cz</u> .<br>dů se po ukon | , kontaktujte l<br>(volba č. 3) r<br>čení práce od | nfolinku<br>nebo<br>dhlašte a |

Po přihlášení do systému:

Proklik Nová podání:

| ← → C ≅ szif.gov.cz/pf/pf-uvod                    |                     | Q. \$?                    | 🗅   🛃 🧆    |
|---------------------------------------------------|---------------------|---------------------------|------------|
| SZIF Indiana                                      |                     | Domů Nová podání Přehledy | Schránka 2 |
| Aktuální podání                                   |                     |                           |            |
| Žádosti o zemědělské národní dotace<br>03.01.2024 | žádost o dotaci PRV |                           |            |

### Nepřehlédněte

## Proklik na Žádost o platbu:

|                                    |     | 7                                                      |    |                                  |   |                                                              |    |
|------------------------------------|-----|--------------------------------------------------------|----|----------------------------------|---|--------------------------------------------------------------|----|
| Žádosti PRV                        |     |                                                        |    |                                  |   |                                                              |    |
| Žádosti Pr                         | Ŷ I | Žádost o dotaci PRV                                    | \$ | Žádosti o dotaci přes MAS        | ľ | Žádost o dotaci přes MAS (intervence 52.77 LEADER)           | \$ |
| Doložení příloh k Žáchstl o dotaci | \$  | Doplnění Žádosti o dotaci                              | \$ | Doplnění žádosti/příloh k Dohodě | r | Elektronický podpis dohody/dodatku                           | \$ |
| Žádost o platbu                    | \$  | Doplnění Žádosti o platbu                              | \$ | Hlášení o změnách                | 7 | Další přílohy k žádostem                                     | ġi |
| Zadání veřejné zakázky PRV         | ☆   | Oznámení o stažení Žádosti o dotaci ze strany žadatele | ☆  | Žádost o zálohu                  | r | Vzdání se práva na podání námitek proti kontrolnímu zjištění | ☆  |
| Manuály a Pravidla                 |     |                                                        |    |                                  |   |                                                              |    |

#### Po rozkliknutí:

Vygenerování dle registračního čísla projektu:

| Nová podání / Žádosti PRV - projektová opatření / Žádost o platbu                                                                                                    |                                                        |                                                      |                              |
|----------------------------------------------------------------------------------------------------|--------------------------------------------------------|------------------------------------------------------|------------------------------|
| Žádost o platbu                                                                                                    |                                                        |                                                      |                              |
| Pro žádosi byla již Žádost o platbu podána (číslo jednací SZI)                                                                                                    |                                                        |                                                      |                              |
| Pro žádost 1 byla již Žádost o platbu podána (číslo jednací Si                                                                                                    |                                                        | Již podane zadosti - neni mo                         | ozne generovat               |
| Generování Žádosti o platbu                                                                                                    |                                                        |                                                      |                              |
| Generování Žádosti o platbu probíhá z aktuální verze podané a schválené Žádosti o dotaci PRV k př                                                                                                    | íslušné operaci/záměru (případně doplněné Žádo         | sti o dotaci v rámci hlášení změn)                   |                              |
| Nedílnou součástí formuláře Žádosti o platbu je formulář Soupisky účetních/daňových dokladů, kter                                                                                                    | ý je PDF přílohou formuláře Žádosti o platbu a je      | taktéž částečně předvyplněn (generován) ze Žádosti o | o dotaci.                    |
| V případě operace 4.1.1, 6.4.1, 6.4.2, 6.4.3, 16.2.1 a 16.3.1 je nedílnou součástí formuláře také příloha                                                                                                    | "Stanovení typu výrobního zaměření zemědělski          | ho podniku dle FADN".                                |                              |
|                                                                                                    |                                                        |                                                      |                              |
| 24                                                                                                    | dost o platbu k Žádosti o dotaci                       |                                                      | Žádosti pro generování       |
|                                                                                                    |                                                        |                                                      |                              |
| Nová postání / Žádosti PRV / Žádost o plattou                                                                                                    |                                                        |                                                      |                              |
| A formulat                                                                                                    |                                                        |                                                      |                              |
| Luenerovani Zahar                                                                                                    | ren r                                                  | 3. 329100                                            | 4, P00271                    |
| Žádosť o platbu je moľné podat pouze jednou, a to pokud je podepsaná dohoda.<br>Kliorutím na tiečítko –Žádosť o platbu k Žádosť o dotací repistrační číslo", se přistupuje ke penerování nového podání žádosťi o platbu. |                                                        |                                                      |                              |
| Niže je zobrazen přehled již generovaných předtisků žádosti o platbu. Prostřednictvím nabídky ve sloupci "akce" ize pokračovat v podání.                                                                                 |                                                        |                                                      |                              |
| Generování Žádosti o plathu                                                                                                    |                                                        |                                                      |                              |
|                                                                                                    |                                                        |                                                      | Manuáty a Pravidla PRV       |
| Den Fådeut i 18 Pådeut in nisters modera (Asia ladeau) 6                                                                                                    |                                                        |                                                      |                              |
|                                                                                                    | ana an i an dia (dan in in ( an initia an anna a       |                                                      |                              |
| к даозе , јуд и одено годрикочале рокализоритель Рокиа списете чудетегочат поле рокализорител, је розтека годр                                                                                                    | acovane podani, dopineni nejorive vymazat              |                                                      | •                            |
|                                                                                                    | Žádost o platbu k Žádosti o dolaci 24/001/52775/471/00 | 285                                                  |                              |
|                                                                                                    |                                                        |                                                      |                              |
| V následující tabulce naleznete seznam vygenerovaných piledťsků.                                                                                                    |                                                        |                                                      |                              |
| Typ Nilzev                                                                                                    | Dophingici údaje                                       | Status                                               | Datum Akce                   |
| PRV Žádost o platbu SP SZP 23+ - Žádost o platbu                                                                                                    | k zadosti<br>52.77 LEADER - výzva 001                  | Ve zpracování                                        | 08.04.2025 12:05:59 <b>R</b> |
|                                                                                                    |                                                        |                                                      |                              |
| Vymazat                                                                                                    |                                                        |                                                      |                              |

Při podání žádosti o platbu je nutné podat také žádost o dotaci. Interaktivní PDF formuláře žádostí nelze korektně otevřít z internetového prohlížeče, je nutné přepnout do programu Adobe Acrobat Reader.

3. Formulář **žádosti o dotaci** se standardním postupem stáhne a uloží do PC. Úpravy žádosti je nutné provést do tohoto staženého pdf formuláře. **Podání slouží k nahlášení změn po realizaci projektu a** 

**ke zpřesnění informací, viz instruktážní list.** Pole, která je nutné vyplnit, jsou specifikována v instruktážním listu k žádosti o platbu k dané intervenci.

Po doplnění formuláře je třeba aktualizovaný soubor nahrát zpět. Po nahrání aktualizované žádosti potvrďte příkazem "uložit".

**Nejprve je nutné nahrát a uložit upravenou žádost o dotaci.** Veškeré nahrané a uložené změny v žádosti o dotaci se propisují do žádosti o platbu.

| Žádost o platbu SP SZP 23+ - Žádost o pla                                                                                    | tbu     |                                                          |                                            |                                |
|----------------------------------------------------------------------------------------------------|---------|----------------------------------------------------------|--------------------------------------------|--------------------------------|
| Vytvořeno                                                                                                    | Změněno |                                                          | Status                                     |                                |
| f                                                                                                    |         |                                                          | Ve zpracování                              |                                |
| Operace/intervence/záměr                                                                                                    |         |                                                          |                                            |                                |
| 52.77 LEADER - výzva 001                                                                                                    |         |                                                          |                                            |                                |
| Název projektu                                                                                                    |         |                                                          |                                            |                                |
| Vybavení kulturního domu v obci Bohuňov                                                                                      |         |                                                          |                                            |                                |
| Výzva JI MAS K žádosti<br>1 1000360512                                                                                       |         |                                                          |                                            |                                |
|                                                                                                    |         |                                                          |                                            |                                |
| Žádost o dotaci                                                                                                    |         |                                                          |                                            |                                |
| Žádost o dotaci<br>Žádost o dotaci PRV 23+, Leader, 2024                                                                     |         | 04.04.2025 11:10:43                                      | Nebyl vybrán soubor                        | Nahrát soubor                  |
| Žádost o dotaci<br>2ádost o dotaci PRV 23+, Leader, 2024                                                                     |         | <b>04.04.2025</b> 11:10.43                               | Nebyl vybrán soubor                        | Nahrát soubor                  |
| Žádost o dotaci<br>2ádost o dotaci PRV 23+, Leader, 2024<br>Žádost o platbu                                                  |         | <b>04.04.2025</b> 11:10-43                               | Nebyl vybrán soubor                        | Nahrát soubor                  |
| Žádost o dotaci<br>Žádost o dotaci PRV 23+, Leader, 2024<br>Žádost o platbu<br>Žádost o platbu                               |         | <b>04.04.2025</b> 11:10:43<br><b>04.04.2025</b> 11:10:55 | Nebyl vybrán soubor<br>Nebyl vybrán soubor | Nahrát soubor<br>Nahrát soubor |
| Žádost o dotaci<br>Žádost o dotaci PRV 23+, Leader, 2024<br>Žádost o platbu<br>Žádost o platbu<br>PRV 23+, Leader, 2024      |         | <b>04.04.2025</b> 11:10:43<br><b>04.04.2025</b> 11:10:55 | Nebyl vybrán soubor<br>Nebyl vybrán soubor | Nahrát soubor<br>Nahrát soubor |
| Žádost o dotaci<br>Žádost o dotaci PRV 23-, Leader, 2004<br>Žádost o platbu<br>Žádost o platbu<br>Žádost o platbu<br>Přílohy |         | 04.04.2025 11:10:43<br>04.04.2025 11:10:55               | Nebyl vybrán soubor<br>Nebyl vybrán soubor | Nahrát soubor<br>Nahrát soubor |

**Pokud v ŽoD uděláme úpravu jiné části než narovnání finančních výdajů dle reality** (strana B3 a C1/8 a C1/9), tak do e-mailu upozorním MAS.

4. Formulář **žádosti o platbu** se standardním postupem stáhne a uloží do PC. Součástí žádosti o platbu je formulář **soupisky**, který je uveden jako příloha.

Po doplnění formuláře je třeba aktualizovaný soubor nahrát zpět. Po nahrání aktualizované žádosti potvrďte příkazem "uložit".

| Žádost o platbu SP SZP 23+ - Žádost o plat | tbu     |                     |                      |                     |               |
|--------------------------------------------|---------|---------------------|----------------------|---------------------|---------------|
| Vytvořeno                                  | Změněno |                     |                      | Status              |               |
| 12 22 22 22 22 22 22 22 22 22 22 22 22 2   |         |                     |                      | Ve zpracování       |               |
| Operace/intervence/záměr                   |         |                     |                      |                     |               |
| 52.77 LEADER - výzva 001                   |         |                     |                      |                     |               |
| Název projektu                             |         |                     |                      |                     |               |
| Vybavení kulturního domu v obci Bohuňov    |         |                     |                      |                     |               |
| Výzva JI MAS K žádosti<br>1 1000360512     |         |                     |                      |                     |               |
| Žádost o dotaci                            |         |                     |                      |                     |               |
| Žádost o dotaci PRV 23+, Leader, 2024      |         | 04.04.2025 11:10:43 |                      | Nebyl vybrán soubor | Nahrát soubor |
| Žádost o platbu                            |         |                     |                      |                     |               |
| Žádost o platbu PRV 23+, Leader, 2024      |         | 04.04.2025 11:10:55 |                      | Nebyl vybrán soubor | Nahrát soubor |
| Přílohy                                    |         |                     |                      |                     |               |
|                                            |         |                     | O Mahladak kur milah |                     |               |

Q Vyhledat typ přílohy

JAK POSTUPOVAT V ŽOP

Pozn. Pro správné zobrazení formuláře je soubor uložit do PC.

| egistrační čísl                                | lo žádosti                                          |                            |                         | Menu                                   | ľ           | rijemce dotace              | vyplňuje pouze t                                        | oile podbarvená pol<br>Strana 1 z                     |
|------------------------------------------------|-----------------------------------------------------|----------------------------|-------------------------|----------------------------------------|-------------|-----------------------------|---------------------------------------------------------|-------------------------------------------------------|
| ZIF                                            | STÁTNÍ<br>ZEMÉDĚLSKÝ<br>INTERVENČNÍ<br>FOND         | A                          | Žádo<br>- Informace o p | o <b>st o platb</b> i<br>příjemci dota | u<br>ce a p | rojektu                     | $\langle 0 \rangle$                                     | Spolufinancová<br>Evropskou unií                      |
| 1.Intervence<br>52.77<br>3.Ĉíslo Fiche a       | 2.Název interve<br>LEADER<br>a název Fiche          | nce                        |                         |                                        |             |                             |                                                         |                                                       |
| 4 Název MAS<br>Místní akční                    | skupina Svitav                                      | /a z. s.                   |                         |                                        |             |                             |                                                         |                                                       |
| 5.Číslo MAS<br>471<br>7 Název projel           | 6.Číslo<br>1                                        | Výzvy MAS                  |                         |                                        |             |                             |                                                         |                                                       |
| 8 Pracoviště S<br>RO Hradec I<br>9 Název žadat | SZIF příslušné k a<br>Králové<br>tele/příjemce dota | dministraci žádosti<br>ace |                         |                                        |             |                             |                                                         |                                                       |
| 10.IČO                                         |                                                     | 11.RČ                      | 12.Detur                | n narození                             | 13.DIČ      |                             | 14.JI                                                   |                                                       |
| 15.Telefon                                     |                                                     |                            |                         |                                        | 16.Kont     | aktní osoba                 |                                                         |                                                       |
| 17.E-mail                                      |                                                     |                            |                         |                                        | 18.Kont     | aktni osoba                 |                                                         |                                                       |
| 19.Plátce DPH                                  | l ve vztahu k akti                                  | vitám projektu Ano         | X / Ne                  | 20.Typ vedeni                          | evidence    | Účetnictví 🔲 D              | aňová evidence                                          | ]                                                     |
| 21.Bankovní ú                                  | čet přijemce dota                                   | ice pro výplatu dotac      | еје                     |                                        |             |                             |                                                         |                                                       |
| 27.0dkaz na i                                  | nternetové stránk                                   | y/sociální sítě            |                         |                                        |             |                             |                                                         |                                                       |
| Přehled o v                                    | ýdajích proje                                       | ektu                       |                         |                                        |             |                             |                                                         |                                                       |
|                                                |                                                     | Ukazatel                   |                         | Rozpočet d                             | le ŽOD      | Rozpočet<br>dle skutečnosti | Suma finančních<br>prostředků dosu<br>proplac, na proje | h Požadované výdaj<br>d vztahující se<br>kt k žádosti |

|     | WI HARRING F                                | Topoce | <br>dle skutečnosti | proplac. na projekt | k žádosti |
|-----|---------------------------------------------|--------|---------------------|---------------------|-----------|
| 29. | Celkové výdaje projektu (Kč)                |        |                     | 0                   | 0         |
| 30. | Výdaje, ze kterých je stanovena dotace (Kč) |        |                     | 0                   | 0         |
| 31. | Dotace (Kč) (50 %)                          |        | 0                   | 0                   | 0         |
| 32. | Přispěvek EZFRV (Kč)                        |        | 0                   | 0                   | 0         |
| 33. | Přispěvek z národní ch zdrojů (Kč)          |        | 0                   | 0                   | 0         |
| 34. | Soukromé výdaje žadatele (Kč)               |        | 0                   | 0                   | 0         |
|     |                                             |        |                     |                     |           |

# Vyplňujeme modré buňky.

Nezapomeňte na Soupisku účetních dokladů!

3. proklikem přes MENU otevřít přiloženou soupisku:

|                             |             | M                        | enu | Příjemce dotace vyplňuje pouze bíle                                   | podba | arvená pole |
|-----------------------------|-------------|--------------------------|-----|-----------------------------------------------------------------------|-------|-------------|
| Registrační číslo žádosti   |             | Žádost o pl              |     | Přechod na sekci stran                                                | >     | inancováno  |
| SZIF INTERVENČNÍ<br>FOND    | A           | A - Informace o příjemci |     | Otevřít přiloženou Soupisku                                           |       | skou unií   |
| 1.Intervence 2.Název int    | ervence     |                          | _   | Otevřít instruktážní list<br>Připravit žádost pro elektronický podpis |       |             |
| 3.Číslo Fiche a název Fiche | 9           |                          | ~   | Zvýraznit existující pole                                             |       |             |
| 4.Název MAS                 |             |                          |     |                                                                       |       |             |
| Mistni akční skupina Sv     | ita∨a z. s. |                          |     |                                                                       |       |             |

V soupisce vyplňujeme modré buňky – proklikem na MENU lze otevřít instruktážní list pro vyplnění Soupisky

| ZIF STÁTNÍ<br>ZEMĚDĚLSKÝ<br>INTERVENČNÍ<br>FOND | So                                    | upiska 24/001/5<br>Strana | /471<br>A         | /C                  |                                               |                |                                |                  | Spolufinance<br>Evropskou u                       | ován<br>unií |
|-------------------------------------------------|---------------------------------------|---------------------------|-------------------|---------------------|-----------------------------------------------|----------------|--------------------------------|------------------|---------------------------------------------------|--------------|
| Reg. číslo žádosti: 24/0                        | Příjemce dotace:                      |                           |                   |                     |                                               |                | <b>P</b> látce l               | DPH 📃            | Neplátce DPI                                      | н 📃          |
| Předmět dotace:                                 | 6. <b>X</b> - 1                       | and bit to <b>o</b> z     |                   |                     |                                               |                |                                |                  |                                                   |              |
| Čř1 Jednotka:                                   | (vsecnny vydaje, které nejsou zarazen | Počet jednotek: 0         | Max. výše limiti  | u (Kč): (           | ) VZD die Žo                                  | D:             | 1                              | Rozdí            | 1:                                                |              |
| Č.f.                                            | Název dodavatele                      |                           | IČO<br>dodavatele | Číslo účet. dokladu | Datum<br>provedení<br>úhrady účet.<br>dokladu | Zakázka č.     | Celkov<br>fakturov<br>částka ( | /á<br>aná<br>Kč) | Výdaje, ze kterých<br>je stanovena<br>dotace (Kč) | IVP          |
|                                                 | 1                                     |                           | 2                 | 3                   | 4                                             | 5              | 6                              |                  | 7                                                 | 9            |
| 1.                                              |                                       |                           |                   |                     |                                               | -              |                                |                  |                                                   |              |
| Přidat dokla                                    | d                                     |                           |                   |                     |                                               | Celkem         |                                | 0                | C                                                 | J            |
|                                                 |                                       |                           |                   |                     | Ce                                            | kem za projekt |                                | 0                | C                                                 | J            |
|                                                 |                                       |                           |                   |                     |                                               |                |                                |                  |                                                   |              |

Po doplnění uložit.

Přílohy se standardním postupem nahrají z PC. K nahrané příloze uveďte její popis.

V průběhu nahrávání žádosti a příloh doporučujeme využít příkaz "uložit". Po nahrání všech dokumentů pokračujte v podání.

Přílohy dle Fiche, nahráváme pro nás relevantní:

|                                                                                                    | 4 Vehiclophiq                                                                                                    |
|----------------------------------------------------------------------------------------------------|----------------------------------------------------------------------------------------------------|
| * Provinsi pilating                                                                                                    |                                                                                                    |
| Staff v shaft og fan for fan te staff verste fan verste fan fan fan star y shaft fan star staff fan star star fan fan fan star fan fan fan star fan fan fan fan fan fan fan fan fan fan                                                                                                    | 2 Mainter                                                                                                    |
| Direction and conditionalize papers by Honoy & channel property                                                                                                    | 2 University                                                                                                    |
| Table interviewing of principal of the second second se                                                                                                    | A Vocination                                                                                                    |
| Vigled sign with realiser anyme with region is any lot of point on the point is point in point in point in point of the realist point of the realist point p | A Vocination                                                                                                    |
| Typical Typical Typica | A Vocination                                                                                                    |
| Vplack by splits and a splits dath in default discoverse datasets and a statistic discover                                                                                                    | A University                                                                                                    |
| Balances of gives and analyzed bornest influences to balance relation and operation in the fractional influences and operation in the fractional influences and operation in the fractional influences and operation in the fractional influences and operation in the fractional influences and operational influences and operational influences                                                                                                    | 1 Marcale                                                                                                    |
| hada (hada) watan katala ya katala yaka hada katala na katala                                                                                                    | Inner                                                                                                    |
| Viplied index index (or (or (or (or (or (or (or (or (or (or                                                                                                    | 1                                                                                                    |
| EndAncemery (Ablein-Berry (Ablein-Berry (Ablein-Berry (Able))))))) (Ablein-Berry option)))) (Ablein-Berry (Ablein-Berry (Ablein-Ber                                                                                                    | A second                                                                                                    |
| Operation Typescale Construction (See Cycle Delawards (See Construction)) and Addres upper Construction (See Cycle Delawards) and Addres University (See Construction (See Cycle Delawards)) and Addres University (See Construction)) and Addres University (See Construction) and Addres University (See Construction) and Addres University                                                                                                    | 1                                                                                                    |
| Viple Providency when the part part is not adopted balant is about monople balant, one of 20% about part part is about the intermediate and part is about the intermediate adopted balant is about the intermediate adopted balant is about the intermediate                                                                                                    | Regularized for and a set of the one spectra of the one spectra of the one of the one of |
|                                                                                                    | en er Henne sonden verselsen en en forste en en en forste en en en en en en en en en en en en en                                                                                                    |
| Viple in Appendix particular patient in the spatial field on during interaction and an interaction and an                                                                                                    | 10000                                                                                                    |
| Viplageleiklijks adjaat gannejdale darpdalej klyften tien die nakydelei palme (obej annet der tei, beste palm (obej annet der tei, beste palm (obej annet der tei, beste                                                                                                    | 1                                                                                                    |
| Viple Aparic pathy in state on S intendes up to a plot due take on the conclusive fails, when we have a state of the state of the state | 10000                                                                                                    |
| v cali pilay                                                                                                    |                                                                                                    |
| Gaugate                                                                                                    | 10000                                                                                                    |

Doklady k plnění povinné publicity, propagace MAS nad rámec povinné publicity (Fiche 4) a plnění přidané hodnoty (Fiche 4) nahrajeme do ostatních příloh.

| ✓ Další přílohy |                  |
|-----------------|------------------|
| Ostatu přílohy  | 2. Nahrit soubor |
|                 |                  |

Po nahrání a uložení příloh odeslat na MAS a kontaktovat MAS.

Odeslat podání na MAS > 🖬 uložit